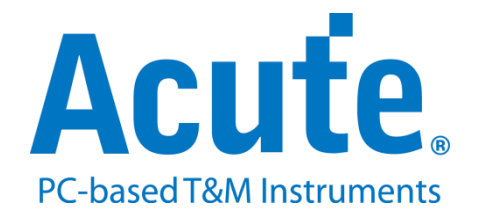

## BF7264B MIPI D-PHY 方案說明

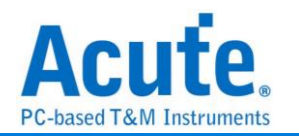

## 概沉:

此方案僅於 BF7264B 產品 (正面有兩個 USB 孔)適用,除主機可繼續使用原 BF6264B 功能外,增加 MIPI D-PHY 分析儀功能。

MIPI D-PHY 方案,規格內容如下:

1. BF7264B, 32Gb RAM, 搭配 MIPI D-PHY 探棒組

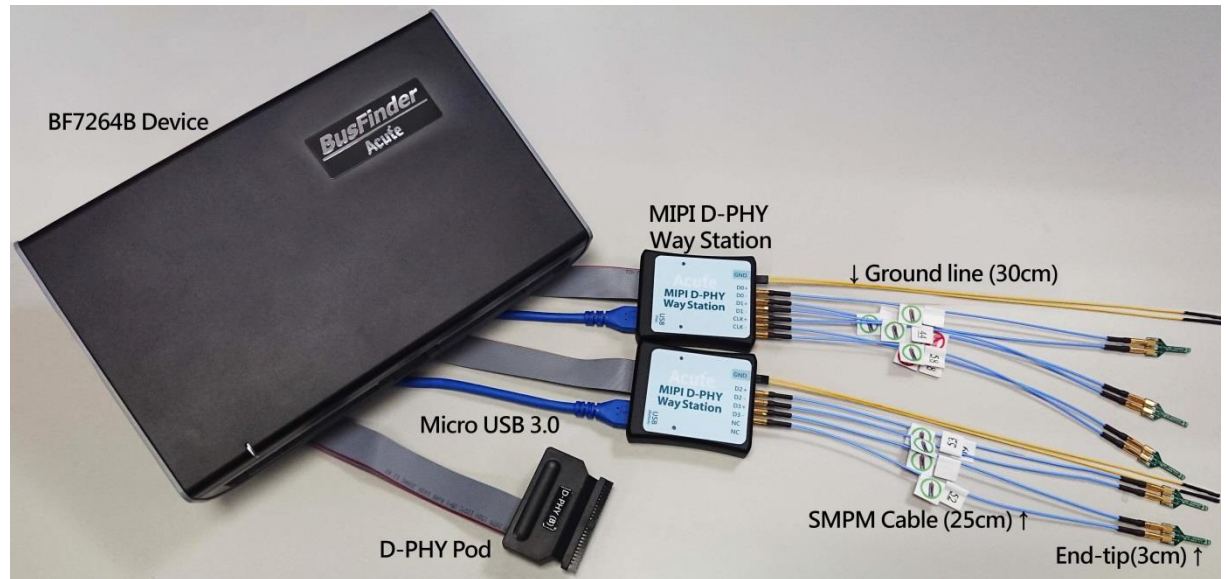

### 2. 支援 D-PHY V1.2

Up to 2.0Gbps per lane , 1 + 4 Lanes

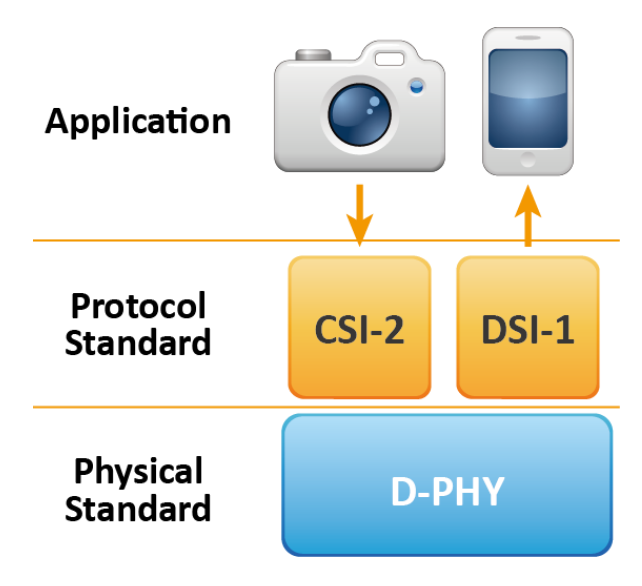

3. 可顯示 CSI-2 1.3 或 DSI 1.3 協定封包資料以表格方式呈現,包含DSI中的DCS 1.3 指令解析

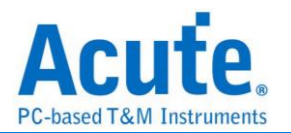

|     | Timestamp (h:m:s.ms.us.ns dur) | Mod | e      | VC | Data Type        | DCS () | b)                                 | WC   | Data (h)                | Transaction Type | ECC | (h)   | CRC (h) |      |
|-----|--------------------------------|-----|--------|----|------------------|--------|------------------------------------|------|-------------------------|------------------|-----|-------|---------|------|
| 10  | 10.637.049.8                   | LP  | (LPDT) | 0  | Generic Long Wri |        |                                    | 2    | B0 03                   | Host proces      | 00  | (OK)  | F84D    | (OK) |
| 11  | 10.637.060.1                   | LP  | (LPDT) | 0  | DCS Short WRITE, | 53 (   | write_control_display)             |      | 24                      | Host proces      | 08  | (OK)  |         |      |
| 12  | 10.637.066.5                   | LP  | (LPDT) | 0  | DCS Short WRITE, | 35 (   | set_tear_on)                       |      | 00                      | Host proces      | 2F  | (OK)  |         |      |
| 13  | 10.637.083.3                   | LP  | (LPDT) | 0  | Generic Long Wri |        |                                    | 2    | B0 04                   | Host proces      | 00  | (OK)  | 8CF2    | (OK) |
| 14  | 10.637.105.0                   | LP  | (LPDT) | 0  | Generic Long Wri |        |                                    | 3    | EB 00 83                | Host proces      | 1A  | (OK)  | AFA7    | (OK) |
| 15  | 10.637.124.2                   | LP  | (LPDT) | 0  | Generic Long Wri |        |                                    | 2    | FB 00                   | Host proces      | 00  | (OK)  | 6818    | (OK) |
| 16  | 10.637.179.2                   | LP  | (LPDT) | 0  | Generic Long Wri |        |                                    | 20   | C8 01 00 04 FB FC CD 00 | Host proces      | 19  | (OK)  | B76A    | (OK) |
| 17  | 10.637.196.0                   | LP  | (LPDT) | 0  | Generic Long Wri |        |                                    | 2    | D6 01                   | Host proces      | 00  | (OK)  | EADA    | (OK) |
| 18  | 10.637.208.8                   | LP  | (LPDT) | 0  | Generic Long Wri |        |                                    | 2    | B0 03                   | Host proces      | 00  | (OK)  | F84D    | (OK) |
| 19  | 10.637.219.1                   | LP  | (LPDT) | 0  | DCS Short WRITE, | 11 (   | (exit_sleep_mode)                  |      | 00                      | Host proces      | 36  | (OK)  |         |      |
| 20  | 10.837.205.4                   | LP  | (LPDT) | 0  | DCS Short WRITE, | 29 (   | (set_display_on)                   |      | 00                      | Host proces      | 1C  | (OK)  |         |      |
| 21  | 10.870.540.9                   | LP  | (LPDT) | 0  | DCS Short WRITE, | 51 (   | <pre>set_display_brightness)</pre> |      | FE                      | Host proces      | 0D  | (OK)  |         |      |
| 22  | 10.870.560.9                   | LP  | (LPDT) | 0  | DCS READ, no par | DA     |                                    |      | 00                      | Host proces      | 1F  | (OK)  |         |      |
| 23  | 10.870.562.6                   | BT  | ł      |    |                  |        |                                    |      |                         |                  |     |       |         |      |
| 24  | 10.870.571.3                   | LP  | (LPDT) | 0  | DCS Short READ R |        |                                    |      | E1 00                   | Peripheral       | 27  | (OK)  |         |      |
| 25  | 10.870.573.4                   | BT  | ł      |    |                  |        |                                    |      |                         |                  |     |       |         |      |
| 26  | 10.897.116.1                   | HS  |        | 0  | DCS Long Write/w | 2C (   | write_memory_start)                | 2881 | DC AC AA 9A 5A DC DE D2 | Host proces      | 04  | (OK)  |         |      |
| 27  | 10.897.116.1                   | HS  |        | 0  | End of Transmiss |        |                                    |      | OF OF                   | Host proces      | 01  | (OK)  |         |      |
| 28  | 10.897.134.6                   | HS  |        | 0  | DCS Long Write/w | 3C (   | write_memory_continue)             | 2881 | CA 1B CC EC 7A 5C 55 D2 | Host proces      | 04  | (OK)  |         |      |
| 29  | 10.897.134.6                   | HS  |        | 0  | End of Transmiss |        |                                    |      | OF OF                   | Host proces      | 01  | (OK)  |         |      |
| 30  | 10.897.153.2                   | HS  |        | 0  | DCS Long Write/w | 3C (   | write_memory_continue)             | 2881 | CA FD C2 CF F1 B0 3B 77 | Host proces      | 04  | (OK)  |         |      |
| 31  | 10.897.153.2                   | HS  |        | 0  | End of Transmiss |        |                                    |      | OF OF                   | Host proces      | 01  | (OK)  |         |      |
| 32  | 10.897.171.7                   | HS  |        | 0  | DCS Long Write/w | 3C (   | write_memory_continue)             | 2881 | 3A 62 52 93 5E 8A 1B 77 | Host proces      | 04  | (OK)  |         |      |
| 33  | 10.897.171.7                   | HS  |        | 0  | End of Transmiss |        |                                    |      | OF OF                   | Host proces      | 01  | (OK)  |         |      |
| 34  | 10.897.190.2                   | HS  |        | 0  | DCS Long Write/w | 3C (   | write_memory_continue)             | 2881 | BA 15 C3 CF E5 B8 1E 6D | Host proces      | 04  | (OK)  |         |      |
| 25. | 10 007 100 2                   | lue |        | 0  | End of Enonemice |        |                                    |      | 00.00                   | West proces      | 01. | (012) |         |      |

4. 使用 32Gb RAM 搭配硬碟串流來儲存 D-PHY 通訊資料,可完整節錄待測物從 Low

Power Mode 初始化到 High Speed Mode 的流程

可擷取資料量 (以未啟用硬碟串流來估算)

| 解析度                 | 可擷取影像量       | 備註                            |
|---------------------|--------------|-------------------------------|
| 1K (FHD 1080x1920)  | 約 500 frames |                               |
| 2K (WQHD 1440x2560) | 約 280 frames |                               |
| 4K (UHD 2160x3840)  | 約 120 frames | 需要 8 Lane 或是 4 Lane 帶有 DSC 壓縮 |
| 8K (4320x8192)      | 不支援          | 不支援                           |

- 5. 提供 Data Filter 功能,可將不必要的影像資料濾除以節省記憶體
- 6. 提供 Search 資料功能
- 7. 提供 ECC/CRC Packet 計算及錯誤顯示
- 可顯示 DSI、CSI 影像資料,包含 RGB、YCbCr、RAW 格式,以及壓縮的 DSC 類 型之封包,並統計 Porch 數據。詳細資訊請參考附錄二。

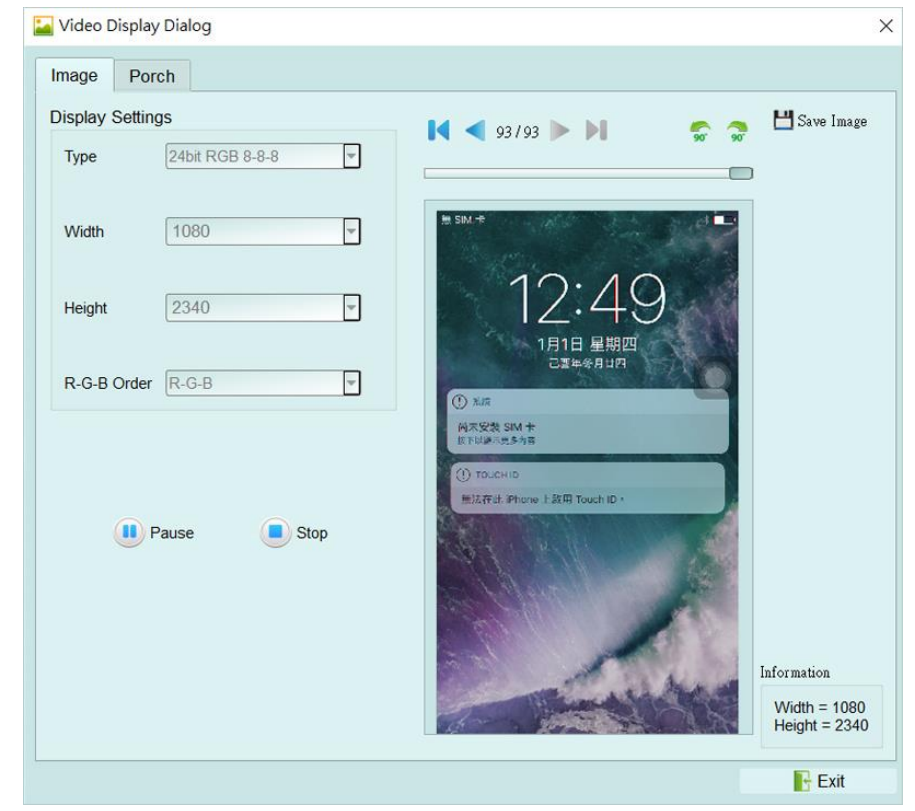

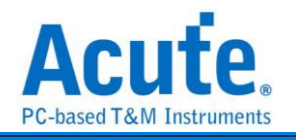

| mage Porch                               |                          |             |                            |     |          |      |          |                     |             |
|------------------------------------------|--------------------------|-------------|----------------------------|-----|----------|------|----------|---------------------|-------------|
| Image_1                                  | ▼ Image_1                |             |                            |     |          | ]    |          |                     | 📩 Save CSV  |
| Image_2                                  | ▼ VSA                    | BLLP-1      | Duration                   |     |          | ₭—   |          | Duration            |             |
| Image_3<br>Image_4<br>Image_5<br>Image_6 | AVG<br>MIN<br>MAX<br>INE | 0<br>0<br>0 | 9.34us<br>9.33us<br>9.35us |     |          | VSA  |          | BLLP-1              |             |
| Image_8                                  | * VBP                    | BLLP-1      | Duration                   |     |          |      | LF       | 2-11 or Blanking Pa | acket       |
| Image_9                                  | AVG                      |             |                            |     |          |      |          |                     |             |
| Image_10                                 | MIN                      | 0           | 0.00ps                     |     |          |      |          |                     |             |
| Image_11                                 | MAX                      | 0           | 0.00ps                     |     |          |      |          |                     |             |
| mage_12                                  | ▼ VACT                   |             |                            |     |          |      |          |                     |             |
| mage_13                                  |                          | HBP         | Pixel                      | HFP | Duration |      |          | BLLP-1              |             |
| mage_14                                  | AVG                      | 32          | 3240                       | 0   | 9.34us   | VBP  | LE       | -11 or Blanking Pa  | acket       |
| mage_15                                  | MIN                      | 32          | 3240                       | 0   | 9.33us   |      | 2.       | The blanking th     | aonot       |
| mage_10                                  | MAX                      | 32          | 3240                       | 0   | 9.35US   |      |          |                     |             |
| mage 18                                  | * VFP                    |             |                            |     |          |      |          |                     |             |
| mage 19                                  |                          | BLLP-1      | Duration                   |     |          |      |          |                     |             |
| mage 20                                  | AVG                      | 0           | 9.34us                     |     |          |      | HBP      |                     | BLIP-2 + HE |
| mage 21                                  | MIN                      | 0           | 9.33us                     |     |          |      | IP-11 or | Pixel               | LP-11 or    |
| mage_22                                  | MAX                      | 0           | 9.35us                     |     |          | VACT | Blanking | Stream (Burst)      | Blanking    |
| mage_23                                  | ► LINE                   |             |                            |     |          |      | Packet   | ou oun (buist)      | Packet      |
| mage_24                                  |                          |             |                            |     |          |      | i donot  |                     | i donot     |
| mage_25                                  |                          |             |                            |     |          |      |          |                     |             |
| mage_26                                  |                          |             |                            |     |          |      |          |                     |             |
| mage_27                                  |                          |             |                            |     |          |      |          |                     |             |
| mage_28                                  |                          |             |                            |     |          |      |          | 01104               |             |
| mage_29                                  |                          |             |                            |     |          | VFP  |          | BLLP-1              |             |
| mage_30                                  |                          |             |                            |     |          |      | LF       | -11 or Blanking Pa  | acket       |
| mage_31                                  |                          |             |                            |     |          |      |          |                     |             |
| mage_32                                  | 4                        |             |                            |     | •        | ŕ    |          |                     |             |

9. D-PHY 命令統計功能,包含封包總數、各別指令數量、以長度分類的指令統計以及

### 錯誤數量統計

| Discription                 | Txns    | Bytes    | Statistics       | Txns   | Bytes .  |
|-----------------------------|---------|----------|------------------|--------|----------|
| Sampled Bus Error           | 2455    |          | 5E (set_CABC     | 1      | 1        |
| DSI Error Report            | 0       |          | 55 (write_pow    | 2      | 4        |
| <ul> <li>DSI Bus</li> </ul> |         |          | 53 (write_cont   | 1      | 1        |
| VC 0                        | 1044640 | 29739051 | 35 (set_tear_on) | 1      | 1        |
| VC 1                        | 18      | 37       | 11 (exit_sleep   | 1      | 1        |
| VC 2                        | 245     | 493      | 29 (set_displa   | 1      | 1        |
| VC 3                        | 499     | 628      | 51 (set_displa   | 1      | 1        |
| BTA                         | 14      |          | DA               | 1      | 1        |
| Data Type                   | 1044899 | 29740212 | 2C (write_me     | 407    | 22385    |
| DCS Command                 | 521835  | 28694276 | 3C (write_me     | 521293 | 28670727 |
| Packet Count                | 1044900 |          | 20 (exit_invert  | 3      | 129      |
|                             |         |          | 78               | 2      | 86       |
|                             |         |          | 1E               | 2      | 86       |
|                             |         |          | 60               | 2      | 44       |

### 10. D-PHY 命令觸發功能

a. 觸發參數包含命令與參數資料可輸入 32 bytes 的資料做為觸發條件。
 可涵蓋所有 Short Packet,以及大部分非影像資料的 Long Packet
 Short Packet 長度 4bytes Header

Long Packet 長度 4bytes Header + 28byte Data

- b. 可觸發 CRC/ECC Error
- c. 可透過 Trigger-Out 接孔同步觸發外部的示波器

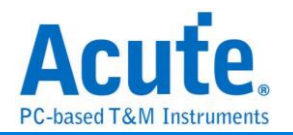

## 11. TE 通道偵測 (Tearing Effect) ✓ Tearing Effect Signal 1.8V (From Channel A0) ★Additional LA-Probe is required

可偵測螢幕所發送 TE 訊號, 須加購 LA Probe 方能使用此功能。 詳細說明請參考附錄一。

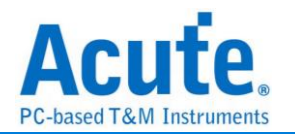

FAQ

1. 支援 MIPI DSI 第幾版的規格,是否有 Differential 對數或 port 數限制呢?

A:支援到 D-PHY V1.2,最高 2.0Gbps per lane,1+4 Lanes。

2. 是否有支援 C-PHY 解碼呢?

A:不支援 C-PHY 解碼,亦無開發計劃。

- 3. 是否支援 DSI-2?
  - A:不支援,本產品無法量測 DSI-2 規格內的 C-PHY 訊號,同時也不支援 DSI-2 的 VDC-M 影像壓縮格式。
- 4. 量測時是否會影響訊號品質?

A:外接的儀器量測必然會有部分的負載效應影響,我們這邊採用 End-tip 搭配 SMPM Coaxial Cable 的連接方式來降低對待測物干擾並提升訊號品質。

5. 是否有支援訊號發送 (Tx) 功能?

A:不支援訊號發送功能

- 6. 探棒與待測物如何連接?
  - A:①<u>焊線</u>:

### <u>軟板 FPC End-tip:</u>

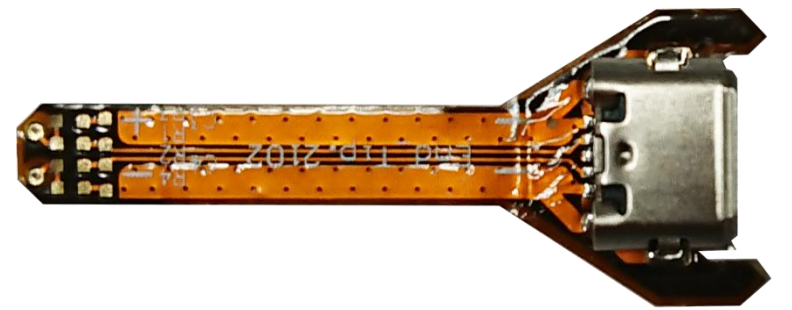

(請勿過度彎曲,避免軟板內部斷路)

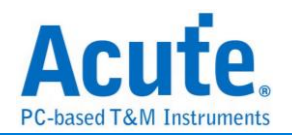

將R1,R2焊上表中相對應之電阻,C1焊上對應之電容,並依照硬板PCB

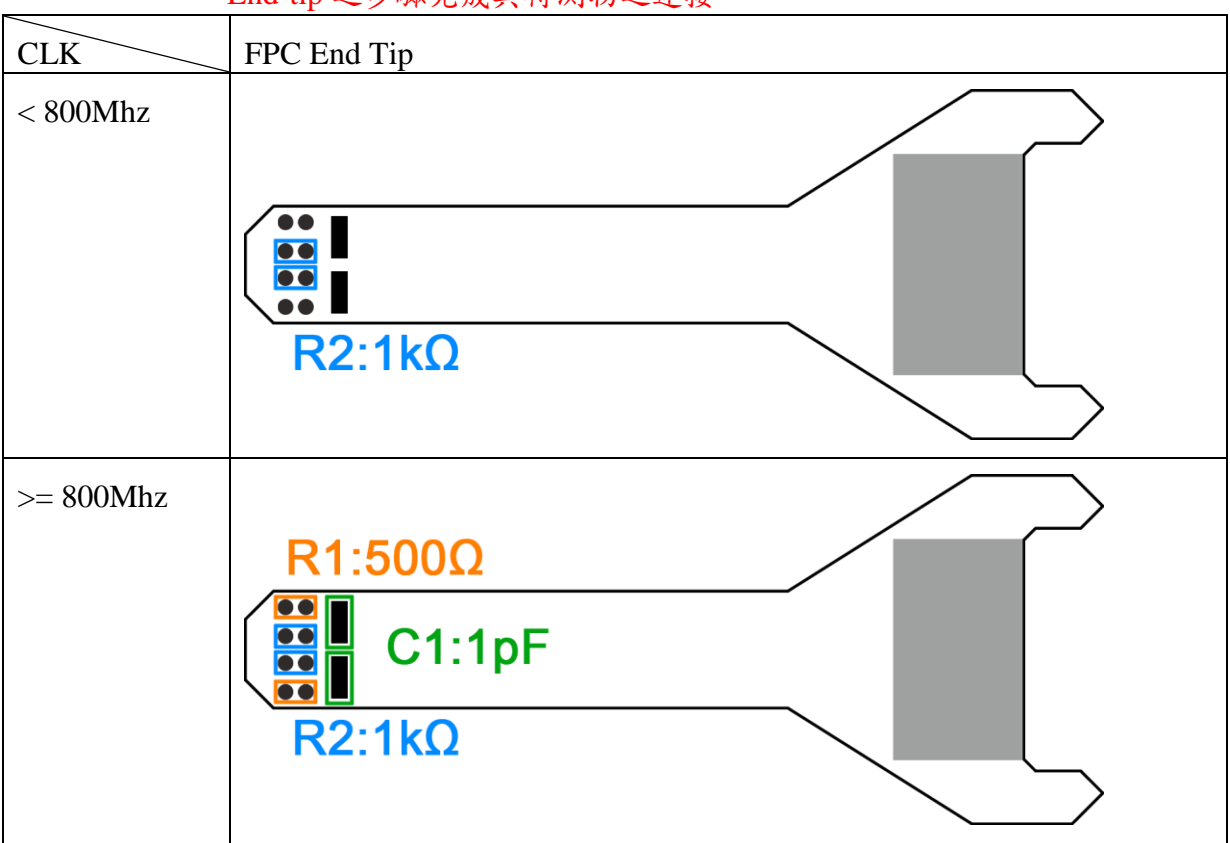

End-tip 之步驟完成與待測物之連接

### <u>硬板 PCB End-tip:</u>

使用 End-tip 以跳線的方式連接待測物,此時跳線長度必須少於 5mm 以提升訊號品質。

若無法將跳線長度縮短在 5mm 內,建議在待測訊號端先焊接 100Ω 電阻,再從該電阻後跳線接至 End-tip 上,如此跳線可拉長至 3cm 左右。 步驟一:先將 SMPM-SMPM cable 接上 End-tip,確認有定位聲。

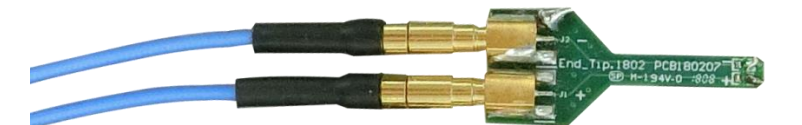

步驟二:再進行跳線焊接,這樣可避免焊接好之後插上 SMPM Cable 時影響跳線。

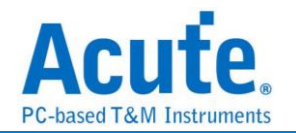

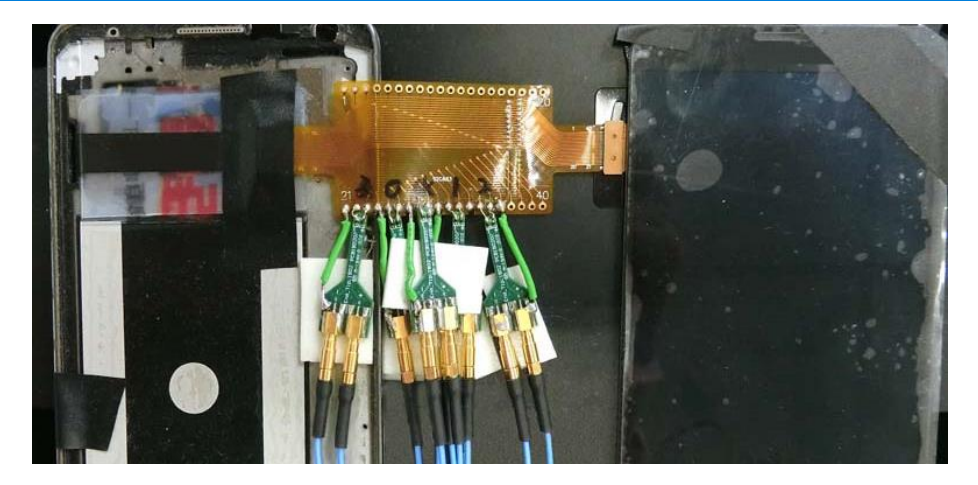

※ End-tip 的 R1/R2 電阻是 1kΩ/0402, 若焊線時不慎損毀, 可自行替換。

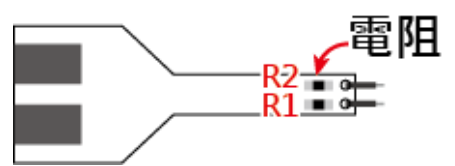

② <u>焊 2.0mm PH</u>:方便使用,但 stub 效應會降低一些訊號品質。

使用者亦可將  $1k\Omega$  焊在待測訊號端,再接上 pin socket,而 End-tip 則焊上 pin header 並將原本 tip 上的  $1k\Omega$  short,這樣可 降低 stub 效應。

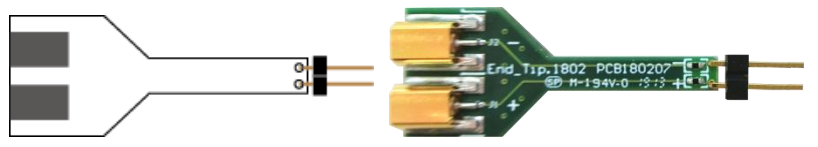

附註:建議以熱熔膠固定加強與 End-tip 的接合力。

 ③<u>user-tip</u>:客户自行依待测物形態設計專屬的 End-tip,只需用 1kΩ 連接待測訊 號再以 50Ω 特性阻抗的 PCB trace 接往 SMPM plug 即可,之後便可 用 user-tip 取代 End-tip,將 SMPM-SMPM cable 接到 user-tip 便可。
 ④<u>使用 Breakout 方式連結</u>:自行設計 EV board 使用 SMPM Connector 連接 Acute MIPI D-PHY Analyzer 將 PCB 板上的 D-PHY Host 與 Device 連接斷開後改為上方的結構,左側接回到 D-PHY Host,右側則接到 MIPI D-PHY Device。設計 時 PCB 上面的 R1/2/3 盡量接在一起,並使用 50Ω 特 性阻抗之走線,完成後便可於下方使用 SMPM Connector 連接 Acute MIPI D-PHY Analyzer 進行量 測。

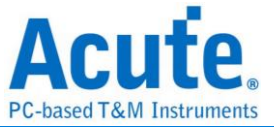

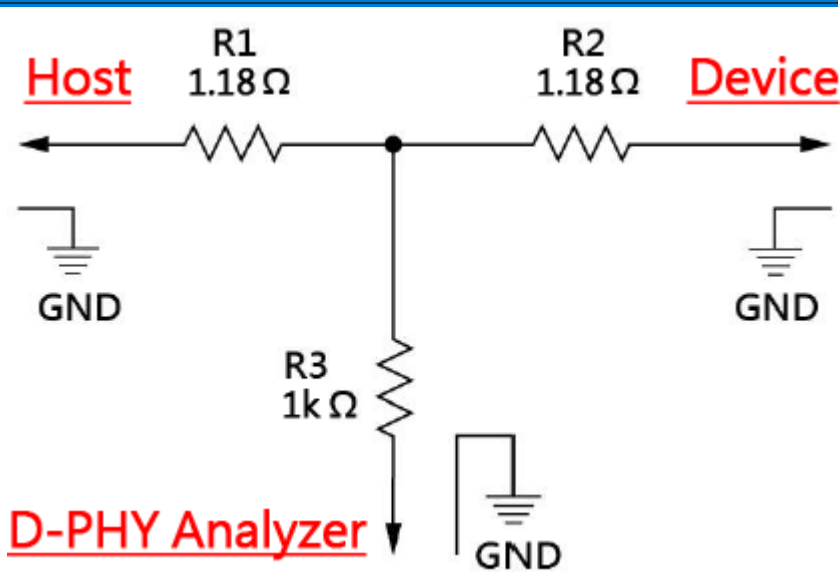

 在跳好線之後,想用三用電表確認是否有短路發生,實際量了似乎有短路的現象, 如何釐清?

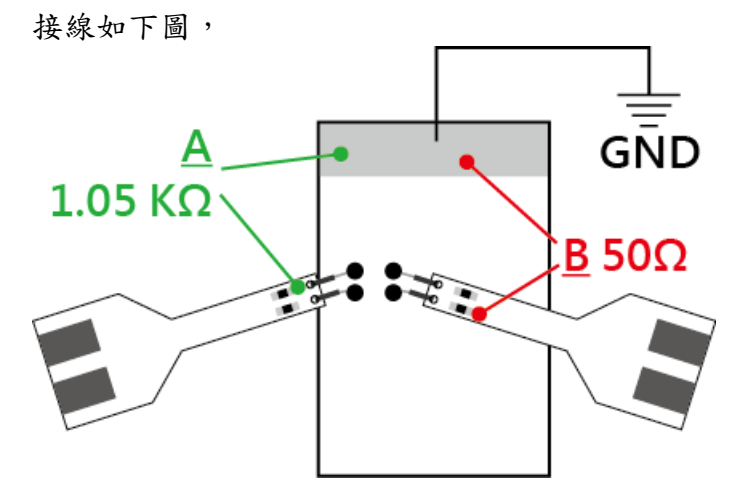

在地線接好之後,包含整個 Way Station、Probe 都接好,並先將 BusFinder 斷電。 量測點 <u>A</u>: End-Tip 電阻前端對地,綠色線==>電表不響。

量測點**B**: End-Tip 電阻後端對地,紅色線==>電表會響,是否表示有焊接問題,造成短路發生?

量測點**B**電表會響為正常現象,是因為電阻後端對地只有 50Ω,阻抗低,一般電表 測短路功能一定會響。測量時,只要前端 1.05 KΩ 處對地不會響,這樣就沒有短路 問題發生。

8. 待测物如何接地?

由於設備與待測系統仍需共地,因此可先將 Way Station 上的 GND Port 連接至待測物的 GND 即可,兩個 Way Station 都要接。

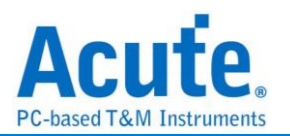

除非訊號品質太差或干擾太大,分析之後發生較多的錯誤時,則可改為每個 End-tip 都接地的效果最好。

9. 有指令某個 Command 或 Data type 做為 trigger 點的功能嗎?

A:可以指定特定的 Data Type / DCS 或是 Error 進行觸發。

| IMC 5.1<br>IPI CSI          | Lane Number<br>Probe Connection | 4 Lanes                                                               | Trigger                                     | on<br>C Error (Single-                                                             | bit Error)                                                                           |     |     |   |
|-----------------------------|---------------------------------|-----------------------------------------------------------------------|---------------------------------------------|------------------------------------------------------------------------------------|--------------------------------------------------------------------------------------|-----|-----|---|
| AND Flash<br>0 3.0<br>0 4.0 |                                 | Physical Connec                                                       | tion EC                                     | C Error (Multi-b                                                                   | it Error)                                                                            |     |     |   |
| 591                         | MIPI D-PHY<br>Way Station       | $ \begin{array}{c} D \\ D \\ D \\ D \\ D \\ D \\ 1 \\ 1 \\ 1 \\ 1 \\$ | DSI Trigger Settings                        | SI Packet                                                                          | *                                                                                    |     | 2   | × |
|                             | USB<br>(Top)                    | K+<br>K-                                                              | Transmission Type<br>Direction<br>Data Type | HS or LP<br>Host Source<br>39h, DCS Long                                           | HS or LP Host Sourced O Peripheral Sour 39h, DCS Long Write/write_LUT Command Packet |     |     |   |
|                             | Acute                           | a                                                                     | DCS<br>Header                               |                                                                                    | [                                                                                    |     |     |   |
|                             | MIPI D-PHY<br>Way Station       | 2+<br>2- + D0<br>3+ + D1<br>3 D1                                      | VC / DT<br>WC [7:0]                         | T         Any VC         I 39h           0]         XXh           5:81         XXh |                                                                                      |     |     |   |
|                             | USB                             |                                                                       | ECC                                         | XXh                                                                                |                                                                                      |     |     |   |
|                             | Video Data                      |                                                                       | Byte 0-3                                    | XXh                                                                                | XXh                                                                                  | XXh | XXh |   |
|                             | Output DCS write men            | nory data to binary file                                              | Byte 4-7                                    | XXh                                                                                | XXh                                                                                  | XXh | XXh |   |
|                             | L:\Users\Ray\Docume             | nts\Acute\BFA\DSI\WriteMe                                             | Byte 8-11                                   | XXh                                                                                | XXh                                                                                  | XXh | XXh | _ |
|                             | Enable Waveform capt            | ure for connection verificati                                         | Byte 12-15                                  | XXh                                                                                | XXh                                                                                  | XXh | XXh | _ |
|                             |                                 |                                                                       | Byte 10-19<br>Byte 20.22                    | XXn                                                                                | XXn                                                                                  | XXh | XXh | - |
|                             | Default                         |                                                                       | Bute 24 27                                  | XXh                                                                                | XXb                                                                                  | XXh | YYb | - |

10. 是否可以自行設定一個 HS/LP 起始點(例如 DCS CMD),指定抓取多少時間內的 Data?

A:可以將起始條件設定在觸發項目後,到工作模式選單內調整為資料監控儀模式,

| 並指定擷 | 取時間長 | 度。 |
|------|------|----|
|------|------|----|

| Acute BusFinder                |                                  |                                                   |
|--------------------------------|----------------------------------|---------------------------------------------------|
| File Capture Cur               | sor                              |                                                   |
| Connect Protocol Co            | nfiguration No Support Waveforms | rch All Field  I / 0  Window, Save to             |
| Timestamp (h:m:s.ms.us.ns dur) | Configuration Settings           |                                                   |
|                                | Operation mode                   |                                                   |
|                                | • Protocol analyzer              |                                                   |
|                                |                                  | BusFinder memory limitation                       |
|                                |                                  | 50%                                               |
|                                |                                  |                                                   |
|                                |                                  |                                                   |
|                                | • Protocol logger                | ○ Wait for Stop                                   |
|                                |                                  | Wait for Trigger                                  |
|                                |                                  | Trigger Position < 50%                            |
|                                |                                  | When Triggered                                    |
|                                | Protocol monitor                 | Fill device memory then stop     Stop immediately |
|                                |                                  | Wait for 15 seconds then stop                     |
|                                |                                  |                                                   |
|                                | DATA                             |                                                   |
|                                |                                  | Default V Cancel                                  |

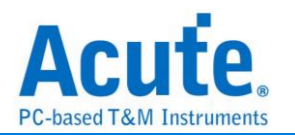

## 附錄一: Tearing Effect Signal

Tearing Effect (TE) 腳位訊號量測

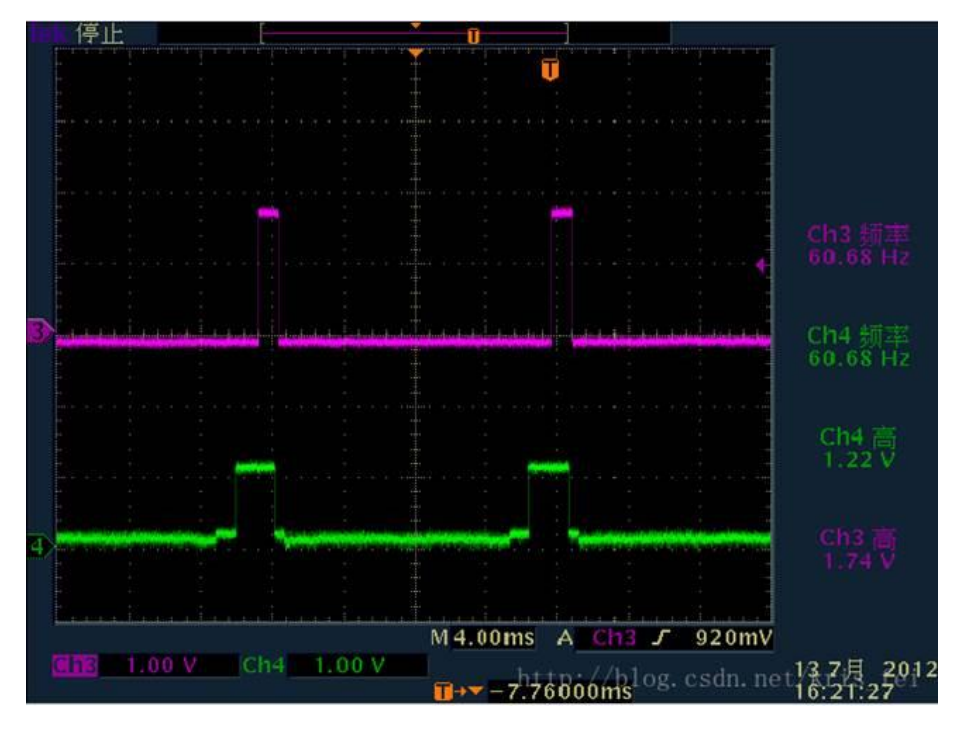

(圖片來源: https://blog.csdn.net/kris\_fei/article/details/77775553)

TE 腳位是顯示屏用來告知 Host, 目前屏幕圖形繪製中, 不可以更新資料, 若在 TE = High 的情況更新屏幕, 則影像上會出現水平斷裂線, 此功能可以清楚的辨識出沒有依照 TE 狀態操作的指令, 減少猜測問題點以及另外架設示波器來驗證所需的時間 TE 功能需要使用者多添購一組 LA Probe 才能支援, 預設從通道 0 輸入, 支援 3.3V 以及 1.8V 兩種工作電壓模式, 設定畫面如下,

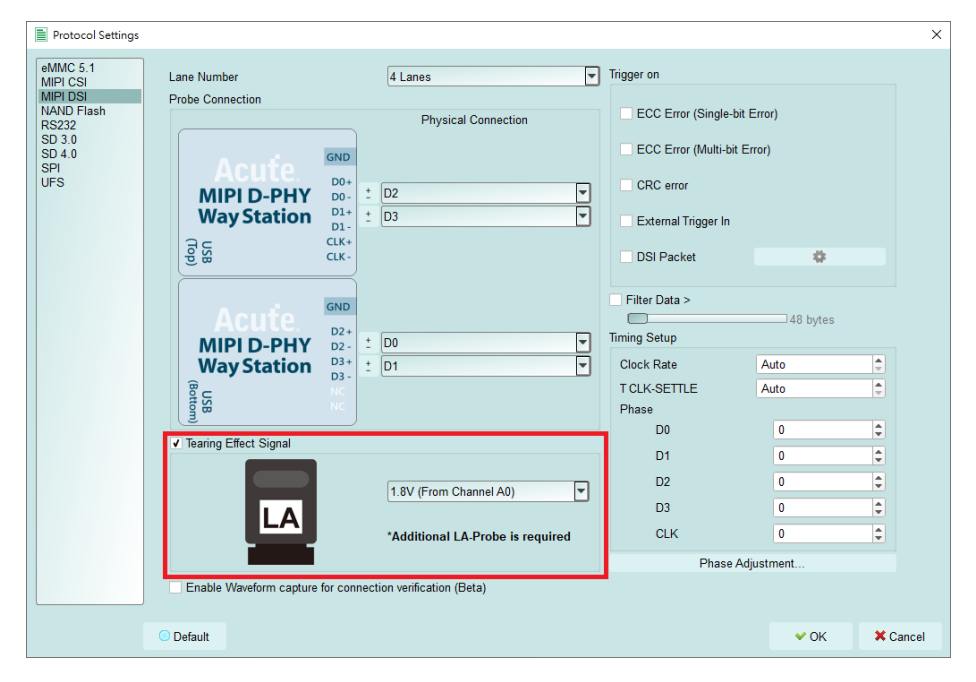

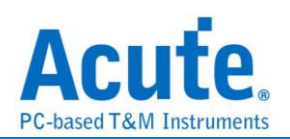

## 實際擷取畫面:

|      | Timestamp (himis.ms.us.ns.dur) | Mode | VC    | Data Type                                | DCS (h)                                                                                                    | WC          | Data ( | h)                   | Direction                                                                                                    | ECC    | (h)        | CRC (h) | Pkt. No. | TE                                                                                                    | nforma                |
|------|--------------------------------|------|-------|------------------------------------------|----------------------------------------------------------------------------------------------------|-------------|--------|----------------------|----------------------------------------------------------------------------------------------------|--------|------------|---------|----------|----------------------------------------------------------------------------------------------------|-----------------------|
| 4655 | 15:25:57.342                   | HS   | 3     | DCS Long Write/w.                        | C0                                                                                                    | 8385        | 08 8   | E 89 28 C9 D0 C6 C1  | Host -> Dev_                                                                                                    | 37     | (Re        |         | 1        | Changing                                                                                                    | Incon                 |
| 4656 | 15:25:57.342                   | HS   | 1     | Turn On Peripher_                        |                                                                                                    |             | C9 1   | 1A                   | Host -> Dev_                                                                                                    | 37     | (Re.       |         | 1        | Changing                                                                                                    |                       |
| 4657 | 15:25:57.342                   | HS   |       |                                          | 1                                                                                                    | 1024        | 07.1   | F8 DB F9 70 10 7C F7 | and the second of                                                                                                    | F9     | (Er        |         |          | Concession of the local division of the local division of the loca |                       |
| 4658 | 15:25:57.343                   | HS   | 0     | End of Transmiss_                        |                                                                                                    | 11          | 46 1   | 15                   | Host -> Dev                                                                                                    | 3A     | (Re        |         | 1        | 1                                                                                                    |                       |
| 4659 | 15:25:57.343                   | HS   |       | and a second second second               |                                                                                                    | 1024        | 63 I   | B8 21 B9 F0 42 60 B9 | and the second                                                                                                    | 89     | (Er        |         | and the  | Same                                                                                                    |                       |
| 4660 | 15:25:57.343                   | HS   | 0     | Sync Event, V Sy_                        |                                                                                                    |             | 11 7   | A6                   | Host -> Dev_                                                                                                    | 3A     | (Re        |         | 1        | Changing                                                                                                    |                       |
| 4661 | 15:25:57.343                   | HS   |       |                                          | and the second second second second second second second second second second second second second second second | 1024        | 59 8   | 82 10 F8 E4 01 D1 39 |                                                                                                    | F8     | (Er        |         |          | Descer.                                                                                                    |                       |
| 4662 | 15:25:57.343                   | HS   | 1     | DCS Short WRITE,_                        | 3C (write memory                                                                                                 |             | 21     |                      | Host -> Dev_                                                                                                    | 0F     | (Re_       |         | 1        | Changing                                                                                                    |                       |
| 4663 | 15:25:57.343                   | HS   |       |                                          |                                                                                                    | 1024        | 36 3   | 34 18 B8 E8 40 80 B9 |                                                                                                    | 38     | (Er        |         |          |                                                                                                    |                       |
| 4664 | 15:25:57.344                   | HS   | 0     | Generic Long Wri-                        |                                                                                                    | 33932       | 10 1   | IF 64 B7 8D 18 38 39 | Host -> Dev_                                                                                                    | 39     | (Re        |         | 1        | Changing                                                                                                    | Incon                 |
| 4665 | 15:25:57.344                   | HS   |       |                                          |                                                                                                    | 1024        | 56 8   | 8B AC 79 08 C9 22 E7 |                                                                                                    | 79     | (Er.,      |         |          |                                                                                                    |                       |
| 4666 | 15:25:57.345                   | HS   | 2     | Generic READ, no_                        |                                                                                                    | den ante de | 64 8   | 80                   | Host -> Dev_                                                                                                    | OF     | (Re        |         | 1        | Changing                                                                                                    | 1.00                  |
| 4667 | 15:25:57.345                   | HS   |       |                                          |                                                                                                    | 1024        | 83 6   | 63 44 B8 25 B6 4C F9 |                                                                                                    | B8     | (Er_       |         |          | Constantion of Constant and Sources                                                                                                    | and the second second |
| 4668 | 15:25:57.347                   | HS   | 0     | Sync Event, H Sy_                        |                                                                                                    | Same        | 71 4   | 4C                   | Host -> Dev_                                                                                                    | 16     | (Re        |         | 1        | 1                                                                                                    |                       |
| 4669 | 15:25:57.347                   | HS   |       | Construction - a water with View         |                                                                                                    | 1024        | D9 9   | 9C 30 88 58 83 F4 86 | and the second second                                                                                                    | 88     | (Er.,      |         | 1.00     | Statistics and statistics                                                                                                    | 10000                 |
| 4670 | 15:25:57.350                   | HS   | 1     | Packed Pixel Str.                        |                                                                                                    | 19580       | C8 7   | 78 3C F6 A4 9E 76 38 | Host -> Dev_                                                                                                    | 38     | (Re        |         | 1        | Changing                                                                                                    | Incos                 |
| 4671 | 15:25:57.350                   | HS   |       |                                          |                                                                                                    | 1024        | 6C 3   | 35 3A 88 BC 4E 50 F5 | and the second                                                                                                    | 88     | (Er.,      | 1       |          | Sector Sector Sector                                                                                                    |                       |
| 4672 | 15:25:57.350                   | HS   | 3     | Packed Pixel Str                         |                                                                                                    | 36924       | A4 3   | 39 39 C2 A4 58 58 78 | Host -> Dev.                                                                                                    | 34     | (Re.       |         | 1        | Changing                                                                                                    | Incos                 |
| 4673 | 15:25:57.350                   | HS   | 100   | and the second second                    |                                                                                                    | 1024        | E4 E   | E1 51 EA 2B 8C 14 B7 | Sector States and the                                                                                                    | EA     | (Er.,      |         |          | 2 - 22 - 22 - 23 - 23 - 23 - 23 - 23 -                                                                                                    |                       |
| 4674 | 15:25:57.353                   | HS   | 2     | Generic READ, 1 _                        |                                                                                                    |             | 80 1   | 16                   | Host -> Dev_                                                                                                    | 3A     | (Real      |         | 1        | 0                                                                                                    |                       |
| 4675 | 15:25:57.353                   | HS   | 100   | 100000 III. III. III. III. III. III. III |                                                                                                    | 1024        | 82 B   | F9 62 7C 2B 8C E1 B5 | and the second second sec                                                                                                    | 70     | (EI.       |         | 100      | 1                                                                                                    | Clock                 |
| 4676 | 15:25:57.353                   | HS   | 0     | Picture Paramete.                        | -                                                                                                    | 4351        | 10 H   | FF 4C F4 FF FF FF 00 | Host -> Dev_                                                                                                    | 13     | (Re        |         | 2        | 1                                                                                                    | Incon                 |
| 4677 | 15:25:57.353                   | HS   |       | -                                        | 2                                                                                                    | 1024        | 80 6   | BC 11 B4 20 70 5A B8 | and the second                                                                                                    | 84     | (EI        |         |          |                                                                                                    | Clock                 |
| 4678 | 15:25:57.354                   | HS   | 1     | Packed Pixel Str.                        |                                                                                                    | 27964       | B8 6   | 64 OF 98 1C 98 98 78 | Host -> Dev.                                                                                                    | 34     | (Re        |         | 1        | Changing                                                                                                    | Incon                 |
| 4679 | 15:25:57.354                   | HS   |       |                                          |                                                                                                    | 1024        | 64 6   | 60 88 B7 FB 7C 60 BA |                                                                                                    | B7     | (Er        |         |          |                                                                                                    |                       |
| 4680 | 15:25:57.354                   | HS   | -1    | Packed Pixel Str_                        |                                                                                                    | 62750       | B7 (   | CB 3F 26 FF A5 9F 00 | Host -> Dev_                                                                                                    | 10     | (Re        |         | 1        | Changing                                                                                                    | Incos                 |
| 4681 | 15:25:57.354                   | HS   |       |                                          |                                                                                                    | 4           | 68 6   | 6F 3A 34             |                                                                                                    |        |            |         |          |                                                                                                    |                       |
| 4682 | 15:25:57.354                   | HS   | 2     | Shut Down Periph_                        |                                                                                                    |             | 75 I   | D1                   | Host -> Dev_                                                                                                    | 39     | (Re        |         | 2        | 1                                                                                                    |                       |
| 4683 | 15:25:57.354                   | HS   |       | Location in the subsection               |                                                                                                    | 1024        | 6C 9   | 94 57 D1 E4 05 3A 93 |                                                                                                    | D1     | (Er.       |         |          |                                                                                                    |                       |
| 4684 | 15:25:57.356                   | HS   | 1     | Packed Pixel Str_                        |                                                                                                    | 17842       | F9 1   | 7D D9 48 FD D4 43 00 | Host -> Dev_                                                                                                    | 00     | (Re-       |         | 1        | Changing                                                                                                    | Uncos                 |
| 4685 | 15:25:57.356                   | HS   |       | -                                        |                                                                                                    | 1024        | BA S   | SD 9E 10 E4 12 AD 67 | reason continues                                                                                                    | 010001 |            |         |          |                                                                                                    |                       |
| 4686 | 15:25:57.356                   | HS   | 3     | Generic READ, 2 _                        |                                                                                                    |             | EE 8   | 83                   | Host -> Dev_                                                                                                    | 1A     | (Re        |         | 1        | Changing                                                                                                    |                       |
| 4687 | 15:25:57.356                   | HS   | 1 101 | Contraction of the second second second  |                                                                                                    | 1024        | B8 9   | 9C 7A 10 58 E8 E3 58 | When the second second                                                                                                    | 1.004  | All starts |         |          | 1000                                                                                                    | 10000                 |
| 4688 | 15:25:57.357                   | HS   | 2     | Picture Paramete                         |                                                                                                    | 23429       | 4F 4   | 48 8C 58 CA 45 5E 70 | Host -> Dev_                                                                                                    | 14     | (Re_       |         | 1        | Changing                                                                                                    | Incos                 |
| 4689 | 15:25:57.357                   | HS   |       | and the second second second             |                                                                                                    | 1024        | 28 8   | BC 29 B3 35 24 B1 76 | and the second second s | 83     | (Er        |         | 1.10     | and the second                                                                                                    |                       |
| 4690 | 15:25:57.357                   | HS   | 3     | Packed Pixel Str.                        |                                                                                                    | 32748       | BC I   | 84 B8 1B DC 04 E8 59 | Host -> Dev_                                                                                                    | 3A     | (Re.       |         | 1        | Changing                                                                                                    | Incos                 |
| 4691 | 15:25:57.357                   | HS   | 1     | Null Packet, no _                        |                                                                                                    | 12039       | 0 60   | C5 9C F4 59 C8 42 F7 | Host -> Dev_                                                                                                    | 14     | (Re        |         | 1        | Changing                                                                                                    | Uncon-                |

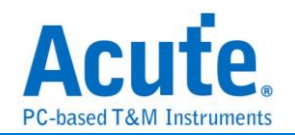

## 附錄二:影像還原功能

點選視窗->Video Display Dialog, 可開啟影像還原功能,

| File     | Capture Curs | or                           |               |         |                              |                      |                                             |           |                 | 11                               |                                  | 1                  |                        |          |                       |                                                |                     |
|----------|--------------|------------------------------|---------------|---------|------------------------------|----------------------|---------------------------------------------|-----------|-----------------|----------------------------------|----------------------------------|--------------------|------------------------|----------|-----------------------|------------------------------------------------|---------------------|
| Conn     | ect Protocol | Protocol Analyzer            | No Support Wa | aveform | ns Run                       | Q Searc              | h All Field                                 | / 1507653 | 75 🔮<br>To both | m Window, Save to text Sta       | ck DSO                           |                    |                        |          |                       |                                                | Tunning             |
|          | Timestamp    | (h:m:s.ns.us.n               | ar Mode       | VC      | Data Type                    |                      | DCS (h)                                     | WC        | Data ()         | Report List     Show Both Report |                                  | EC (h)             | CRC (h)                | Pkt. No. | Information           | Navigator                                      | 0                   |
| 1        |              |                              |               |         |                              |                      |                                             |           |                 | Show Show Main Report R          | eport                            |                    |                        |          | *** Capture St        | Discription     Sampled                        | Txns Bytes<br>10991 |
| 2 3      | 11:4         | 8:15.110.253                 | HS HS         | 0       | DCS Short WE<br>DCS Short WE | NITE, no _           | 11 (exit_sleep_mode)<br>29 (set display on) |           | 00              | Show Show Secondary Re           | port Report                      | 36 (OK)<br>LC (OK) |                        | 1        |                       | <ul> <li>DSI Error</li> <li>DSI Bus</li> </ul> | 0                   |
| 4        | 11:4         | 8:15.116.584                 | 85            | 0       | Sync Event,                  | V Sync S             |                                             |           | 00 00           | Mdeo Display Dialog              | 1                                | 07 (OK)            |                        | 1        |                       | Packet C                                       | 15076566            |
| 5        | 11:          | 18:15.116.600                | HS HS         | 0       | Sync Event,<br>Sync Event,   | H Sync S             |                                             |           | 00 00           |                                  | Host -> Device                   | 12 (OK)<br>12 (OK) |                        | 1        |                       |                                                |                     |
| 7        | 11:4         | 8:15.116.609                 | HS<br>HS      | 0       | Sync Event,<br>Sync Event,   | H Sync S<br>H Sync S |                                             |           | 00 00           |                                  | Host -> Device<br>Host -> Device | 12 (OK)<br>12 (OK) |                        | 1        |                       |                                                |                     |
| 9        | 11:4         | 18:15.116.625.               | HS            | 0       | Sync Event,                  | H Sync S.            |                                             |           | 00 00           |                                  | Host -> Device                   | 12 (OK)            |                        | 1        |                       |                                                |                     |
| 10<br>11 | 11:4         | 8:15.116.633<br>8:15.116.641 | HS<br>HS      | 0       | Sync Event,<br>Sync Event,   | H Sync S             |                                             |           | 00 00           |                                  | Host -> Device<br>Host -> Device | 12 (OK)<br>12 (OK) |                        | 1        |                       |                                                |                     |
| 12       | 11:          | 0:15.116.641                 | NS NG         | 0       | Null Packet,                 | no data              |                                             | 1         | 00              |                                  | Host -> Device                   | 13 (OK)            | 0F87 (OK)              | 2        |                       |                                                |                     |
| 15       | 11:          | 0:15.116.641                 | . 85          | 0       | Null Packet,                 | no data              |                                             | 1         | 00              |                                  | Host -> Device                   | 13 (OK)<br>13 (OK) | 0187 (OK)              | 4        |                       |                                                |                     |
| 15<br>16 | 11:          | 8:15.116.641.                | HS HS         | 0       | Null Packet,<br>Null Packet, | no data              |                                             | 1         | 00              |                                  | Host -> Device<br>Host -> Device | 13 (OK)<br>13 (OK) | 0F87 (OK)<br>0F87 (OK) | 5        |                       |                                                |                     |
| 17       | 11:4         | 48:15.116.641.               | HS            | 0       | Null Packet,                 | no data_             |                                             | 1         | 00              |                                  | Host -> Device                   | 13 (OK)            | 0F87 (OK)              | 7        |                       |                                                | M                   |
| 19       | 11:4         | 18:15.116.642                | HS            | 0       | Null Packet,                 | no data_             |                                             | 1         | 00              |                                  | Host -> Device                   | 13 (OK)<br>13 (OK) | 0F87 (OK)              | 9        |                       | x                                              |                     |
| 20<br>21 | 11:          | 8:15.116.642.                | HS HS         | 0       | Null Packet,<br>Null Packet, | no data              |                                             | 1         | 00              |                                  | Host -> Device<br>Host -> Device | 13 (OK)<br>13 (OK) | 0F87 (OK)<br>0F87 (OK) | 10       |                       | Statistics Txm                                 | s Bytes             |
| 22       | 11:          | 8:15.116.642.                | . HS          | 0       | Null Facket,                 | no data              |                                             | 1         | 00              |                                  | Host -> Device                   | 13 (OK)            | 0F87 (OK)              | 12       |                       |                                                |                     |
| 25       | 11:4         | 18:15.116.642                | 85            | 0       | Null Packet,                 | no data              |                                             | 1         | 00              |                                  | Host -> Device                   | 13 (OK)<br>13 (OK) | 0F87 (OK)              | 13       |                       |                                                |                     |
| 25<br>26 | 11:          | 8:15.116.642.                | HS            | 0       | Null Packet,<br>Null Packet, | no data              |                                             | 1         | 00              |                                  | Host -> Device<br>Host -> Device | 13 (OK)<br>13 (OK) | 0F87 (OK)<br>0F87 (OK) | 15       |                       |                                                |                     |
| 27       | 11:4         | 8:15.116.642.                | HS            | 0       | Null Packet,                 | no data              |                                             | 1         | 00              |                                  | Host -> Device                   | 13 (OK)            | 0F87 (OK)              | 17       |                       |                                                |                     |
| 28<br>29 | 1114         | 8:15,116,642                 | HS HS         | 0       | Null Packet,<br>Null Packet, | no data              |                                             | 1         | 00              |                                  | Host -> Device                   | 13 (OK)<br>13 (OK) | 0F87 (OK)<br>0F87 (OK) | 18       |                       |                                                |                     |
| 30<br>31 | 11:4         | 8:15.116.642.                | HS HS         | 0       | Null Packet,<br>Null Packet, | no data              |                                             | 1         | 00              |                                  | Host -> Device<br>Host -> Device | 13 (OK)<br>13 (OK) | 0F87 (OK)<br>0F87 (OK) | 20       |                       |                                                |                     |
| 32       | 11:          | 8:15.116.642.                | 85            | 0       | Null Facket,                 | no data              |                                             | 1         | 00              |                                  | Host -> Device                   | 13 (OK)            | 0F87 (OK)              | 22       |                       |                                                |                     |
| 33       | 11:          | 10:15.116.642.               | . 85          | 0       | Null Packet,                 | no data              |                                             | 1         | 00              |                                  | Host -> Device                   | 13 (OK)<br>13 (OK) | 0187 (OK)              | 23       |                       |                                                |                     |
| 35<br>36 | 11:          | 8:15.116.642<br>8:15.116.642 | HS            | 0       | Null Packet,<br>Null Packet, | no data              |                                             | 1         | 00              |                                  | Host -> Device<br>Host -> Device | 13 (OK)<br>13 (OK) | 0F87 (OK)<br>0F87 (OK) | 25       |                       |                                                |                     |
| 37       | 11:4         | 8:15.116.642.                | HS HS         | 0       | Null Packet,                 | no data_             |                                             | 1         | 00              |                                  | Host -> Device                   | 13 (OK)            | 0F87 (OK)              | 27       |                       |                                                |                     |
| 39       | 11:4         | 8:15,116,642.                | HS            | 0       | Null Packet,                 | no data_             |                                             | 1         | 00              |                                  | Host -> Device                   | 13 (OK)            | 0F87 (OK)              | 29       |                       |                                                |                     |
|          |              |                              |               |         |                              |                      |                                             |           |                 |                                  |                                  |                    |                        |          | <u>4</u>              | Detail Navigat                                 | tor Hide Items      |
|          | /ideo Displa | y Dialog                     |               |         |                              |                      |                                             |           |                 |                                  |                                  |                    |                        |          |                       |                                                | ×                   |
|          |              |                              |               |         |                              |                      |                                             |           |                 |                                  |                                  |                    |                        |          |                       |                                                |                     |
| In       | nage Po      | rch                          |               |         |                              |                      |                                             |           |                 |                                  |                                  |                    |                        |          |                       |                                                |                     |
|          |              |                              |               |         |                              |                      |                                             |           |                 |                                  |                                  |                    |                        |          |                       |                                                |                     |
| D        | isplay Setti | ngs                          |               |         |                              |                      |                                             |           |                 |                                  |                                  |                    |                        |          |                       | 💾 Save Image                                   |                     |
|          | Туре         |                              | 2             | 24bit   | RGB 8-8-8                    |                      |                                             |           | 0/0             |                                  |                                  |                    |                        |          |                       |                                                |                     |
|          |              |                              |               |         |                              |                      |                                             |           |                 |                                  |                                  |                    |                        |          | <i>y</i> 0 <i>y</i> 0 |                                                |                     |
|          |              |                              |               |         |                              |                      |                                             |           |                 |                                  |                                  |                    |                        |          |                       |                                                |                     |
|          | Width        |                              |               | 1080    | )                            |                      | -                                           |           |                 |                                  |                                  |                    |                        |          |                       |                                                |                     |
|          |              |                              | L             |         | -                            |                      |                                             |           |                 |                                  |                                  |                    |                        |          |                       |                                                |                     |
|          |              |                              |               |         |                              |                      |                                             |           |                 |                                  |                                  |                    |                        |          |                       |                                                |                     |
|          | Height       |                              |               | 1020    |                              |                      |                                             |           |                 |                                  |                                  |                    |                        |          |                       |                                                |                     |
|          | Height       |                              | L             | 1920    | ,                            |                      |                                             |           |                 |                                  |                                  |                    |                        |          |                       |                                                |                     |
|          |              |                              |               |         |                              |                      |                                             |           |                 |                                  |                                  |                    |                        |          |                       |                                                |                     |
|          |              |                              | G             |         | _                            |                      | _                                           |           |                 |                                  |                                  |                    |                        |          |                       |                                                |                     |
|          | R-G-B Orde   | er                           | Ŀ             | -G-I    | в                            |                      |                                             |           |                 |                                  |                                  |                    |                        |          |                       |                                                |                     |
|          |              |                              |               |         |                              |                      |                                             |           |                 |                                  |                                  |                    |                        |          |                       |                                                |                     |
|          |              |                              |               |         |                              |                      |                                             |           |                 |                                  |                                  |                    |                        |          |                       |                                                |                     |
|          | Show pa      | rtial update                 |               |         |                              |                      |                                             |           |                 |                                  |                                  |                    |                        |          |                       |                                                |                     |
|          |              |                              |               |         |                              |                      |                                             |           |                 |                                  |                                  |                    |                        |          |                       |                                                |                     |
|          |              |                              |               |         |                              |                      |                                             |           |                 |                                  |                                  |                    |                        |          |                       |                                                |                     |
|          |              |                              |               |         |                              |                      |                                             |           |                 |                                  |                                  |                    |                        |          |                       |                                                |                     |
|          |              |                              |               |         |                              |                      |                                             |           |                 |                                  |                                  |                    |                        |          |                       |                                                |                     |
|          |              |                              |               |         |                              |                      |                                             |           |                 |                                  |                                  |                    |                        |          |                       |                                                |                     |
|          | 6            |                              |               |         | e                            |                      |                                             |           |                 |                                  |                                  |                    |                        |          |                       |                                                |                     |
|          |              | Process                      |               |         |                              | Stop                 |                                             |           |                 |                                  |                                  |                    |                        |          |                       |                                                |                     |
|          |              |                              |               |         |                              |                      |                                             |           |                 |                                  |                                  |                    |                        |          |                       |                                                |                     |
|          |              |                              |               |         |                              |                      |                                             |           |                 |                                  |                                  |                    |                        |          |                       |                                                |                     |
|          |              |                              |               |         |                              |                      |                                             |           |                 |                                  |                                  |                    |                        |          |                       |                                                |                     |
|          |              |                              |               |         |                              |                      |                                             |           |                 |                                  |                                  |                    |                        |          |                       |                                                |                     |
|          |              |                              |               |         |                              |                      |                                             |           |                 |                                  |                                  |                    |                        |          |                       |                                                |                     |
|          |              |                              |               |         |                              |                      |                                             |           |                 |                                  |                                  |                    |                        |          | Info                  | rmation                                        |                     |
|          |              |                              |               |         |                              |                      |                                             |           |                 |                                  |                                  |                    |                        |          |                       |                                                |                     |
|          |              |                              |               |         |                              |                      |                                             |           |                 |                                  |                                  |                    |                        |          |                       |                                                |                     |
|          |              |                              |               |         |                              |                      |                                             |           |                 |                                  |                                  |                    |                        |          |                       |                                                |                     |
|          |              |                              |               |         |                              |                      |                                             |           |                 |                                  |                                  |                    |                        |          |                       |                                                |                     |
|          |              |                              |               |         |                              |                      |                                             |           |                 |                                  |                                  |                    |                        |          |                       | f Exit                                         |                     |

請設定待測物送出的DSI, CSI 格式,解析度, RGB order,再按下 Process 即可開始還原影像,。另提供部分解析功能,若待測物僅更新部分螢幕時,可將此項勾選,將顯示部分更 新內容。

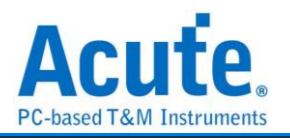

| 影像還原實例               | :               |                                                                                                    |                |
|----------------------|-----------------|----------------------------------------------------------------------------------------------------|----------------|
| Video Display Dialog |                 |                                                                                                    | ;              |
| Image Porch          |                 |                                                                                                    |                |
| Display Settings     |                 |                                                                                                    | 💾 Save Image   |
| Туре                 | 24bit RGB 8-8-8 | 📢 ┥ 42/118 🕨 🔰 🔯                                                                                                |                |
|                      |                 |                                                                                                    |                |
| Width                | 1080            |                                                                                                    | ]              |
|                      |                 |                                                                                                    | Ĩ              |
| Height               | 1920 💌          |                                                                                                    |                |
|                      |                 | 10.10                                                                                                    |                |
| R-G-B Order          | R-G-B           | 12.49                                                                                                    |                |
|                      |                 | 1月1日 星期四<br>□置⊭%月出内                                                                                             |                |
| Show partial update  |                 | () Att                                                                                                    |                |
|                      |                 | 尚未投票 SIM 卡<br>来下以其中型多方的                                                                                         |                |
|                      |                 | () TOUCHID                                                                                                    |                |
|                      |                 | 無法在此 iPhone 上数用 Touch ID -                                                                                      |                |
| Process              | Stop            |                                                                                                    |                |
|                      |                 |                                                                                                    |                |
|                      |                 |                                                                                                    |                |
|                      |                 |                                                                                                    |                |
|                      |                 |                                                                                                    | Information    |
|                      |                 | the second second second second second second second second second second second second second second second se | Width = 1080   |
|                      |                 |                                                                                                    | Thorgan 3 1020 |
|                      |                 |                                                                                                    | 💽 Exit         |

並提供與主報告區之資料作連動功能,方便找尋影像資料位置。 Save Image 可將還原影像以.jpg/.bmp/.bin 方式輸出。

DSI 若以 Video mode 傳送影像資料, 也有提供 Porch 功能可統計每張影像所送出的格式, 可統計 VSA, VBP, VFP, HBP, HFP, image 的功能

若選擇 TYPE – DSC 還原,使用 DCS Command 請選擇 DSC Command mode, 若使用 VSync, HSync 格式請選擇 DSC Video mode,並請給定 PPS 檔案(格式為.txt),才能還原。 PPS 亦會隨著 Picture Parameter Set (0A)指令替换。

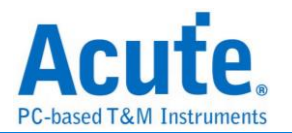

# 附錄三: 無法量測/僅量測到 LP mode 訊號/大量錯誤產生解決方法:

Step 1: 請檢查探棒與主機間的 2 條 USB 是否有沒接好或接觸不良問題,

Step 2: 請檢察 Lane/CLK 的焊線是否有在規定內之 5mm 內, 並確認每個 End-tip 都有接上 Gnd,

Step 3: 開啟波形檢視功能並送出 HS 訊號, 用以確定接線正常,

Step 3.1: 開啟波形檢視功能

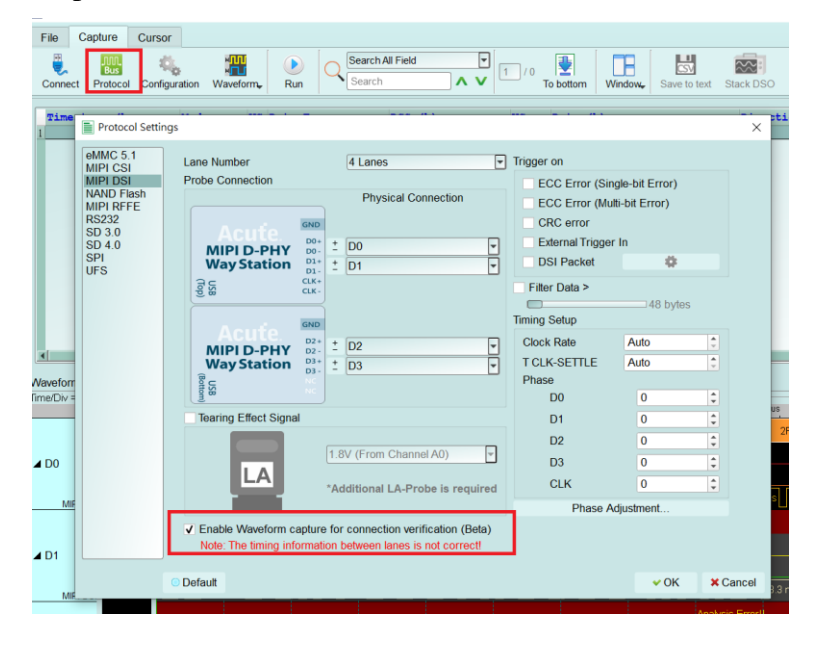

Step 3.2: 切換模式,使用 Protocol Monitor mode 並縮小記憶體, 若後續解決問題,再切換回 Protocol Analyzer mode

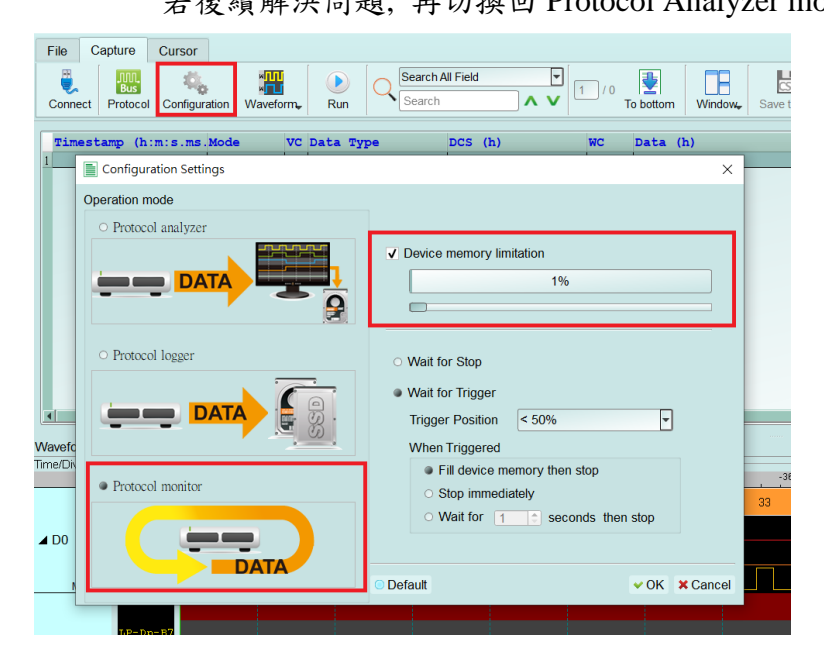

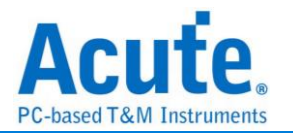

#### Step 3.3: 開啟波形視窗

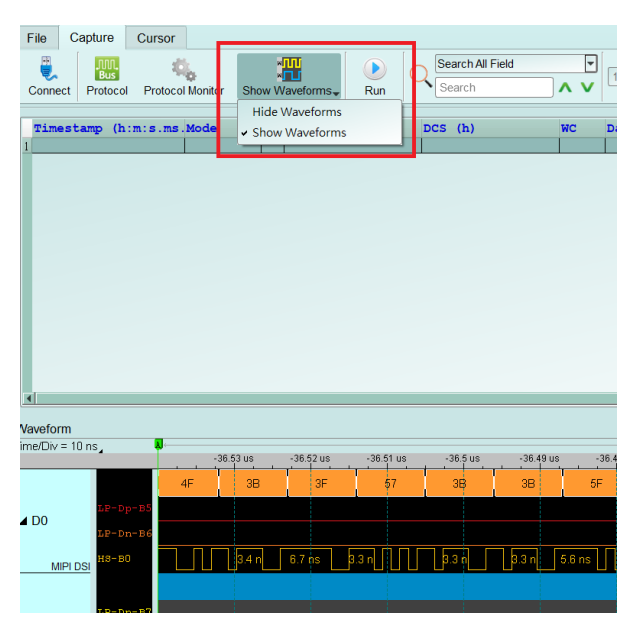

Step 3.5: 分析是否有 HS 訊號, 紅色箭頭"前"波形為 LP, "後"則為 HS 訊號, 請找到相似 位置並將其波形放大檢視, 若重複擷取數次仍無法找到 LP, HS 波形或有少 Lane/CLK 的 情况, 可能原因為 Lane/CLK 沒接通, 請見 FAQ 第七點,

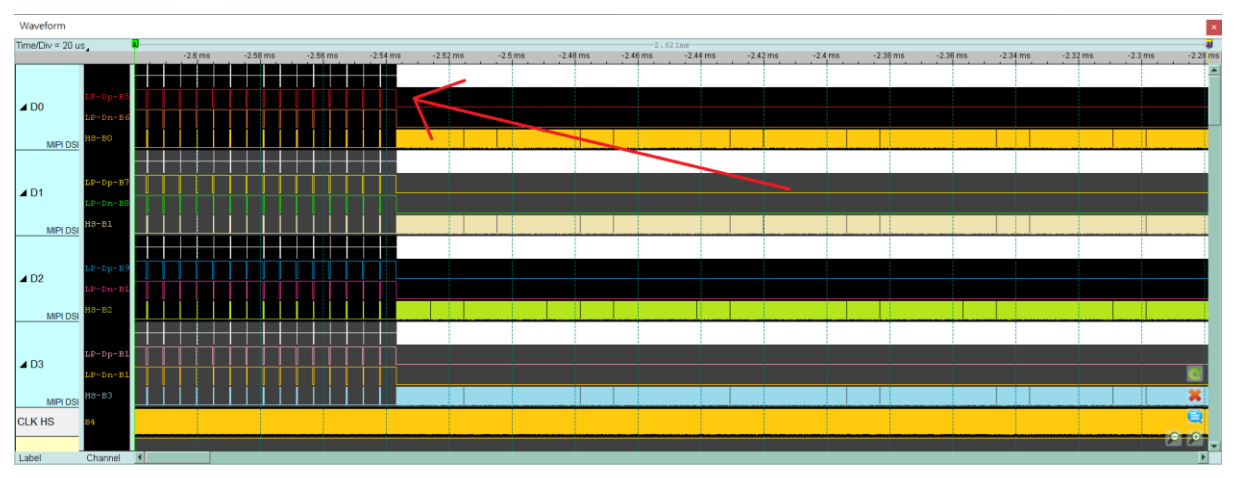

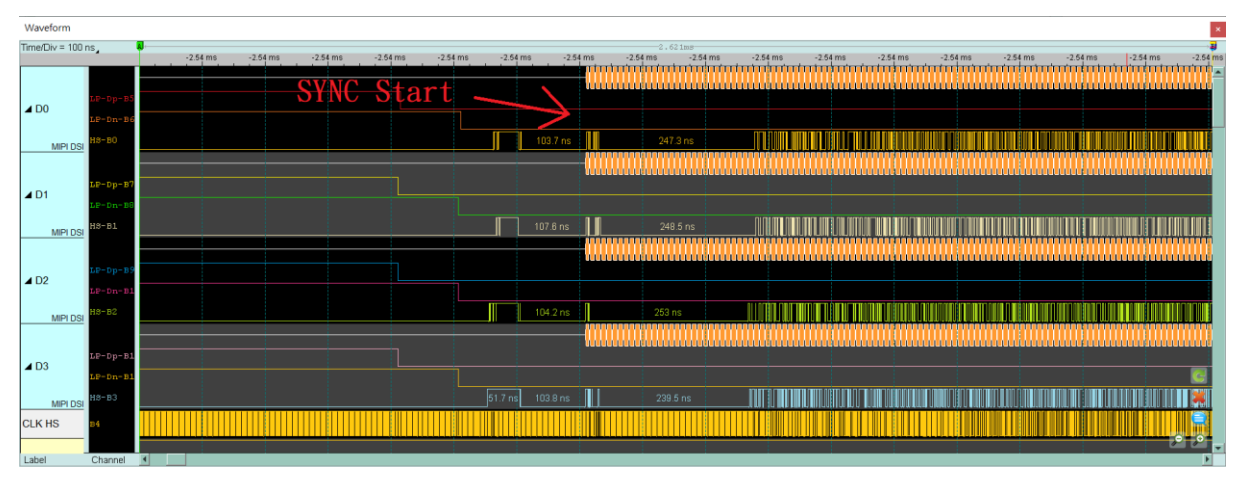

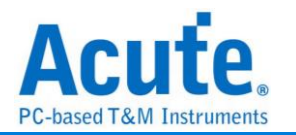

Step 3.6: 確認 CLK Duty 是否為 50:50, 並檢查 HS SYNC 1D 後方之 Lane 0-3 的每一個 edge 寬度, 正常為半個 CLK cycle 的寬度或其倍數, 如非正常, 請再次檢查焊 線是否符合規定, 若符合規定,仍會有雜訊或是 CLK Duty 問題, 請繼續縮短焊線長度, Gnd 也就 近引入,

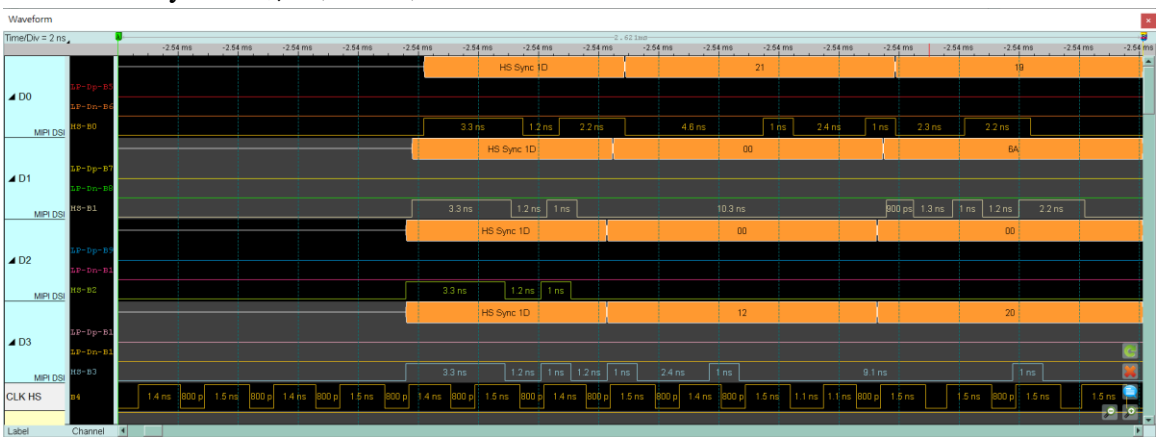

Ex: CLK duty 不好情况, 65:35, 1.4ns:0.8ns

Ex: Lane 0, Lane 3 不為半個 CLK cycle 的寬度

Half CLK cycle = (1.4 + 0.8) / 2 = 1.1 (ns)

正常的 Data 波形約 1.1ns 或其倍數

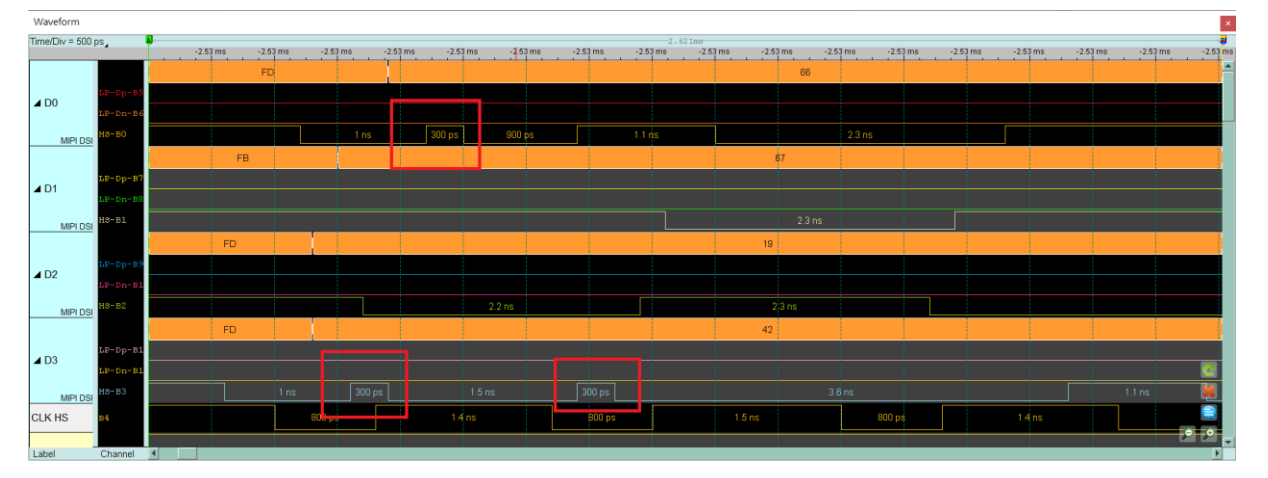

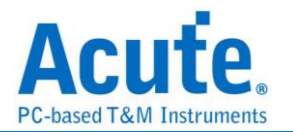

附錄四:還原影像列表

1. Video mode - 1125 \* 2436

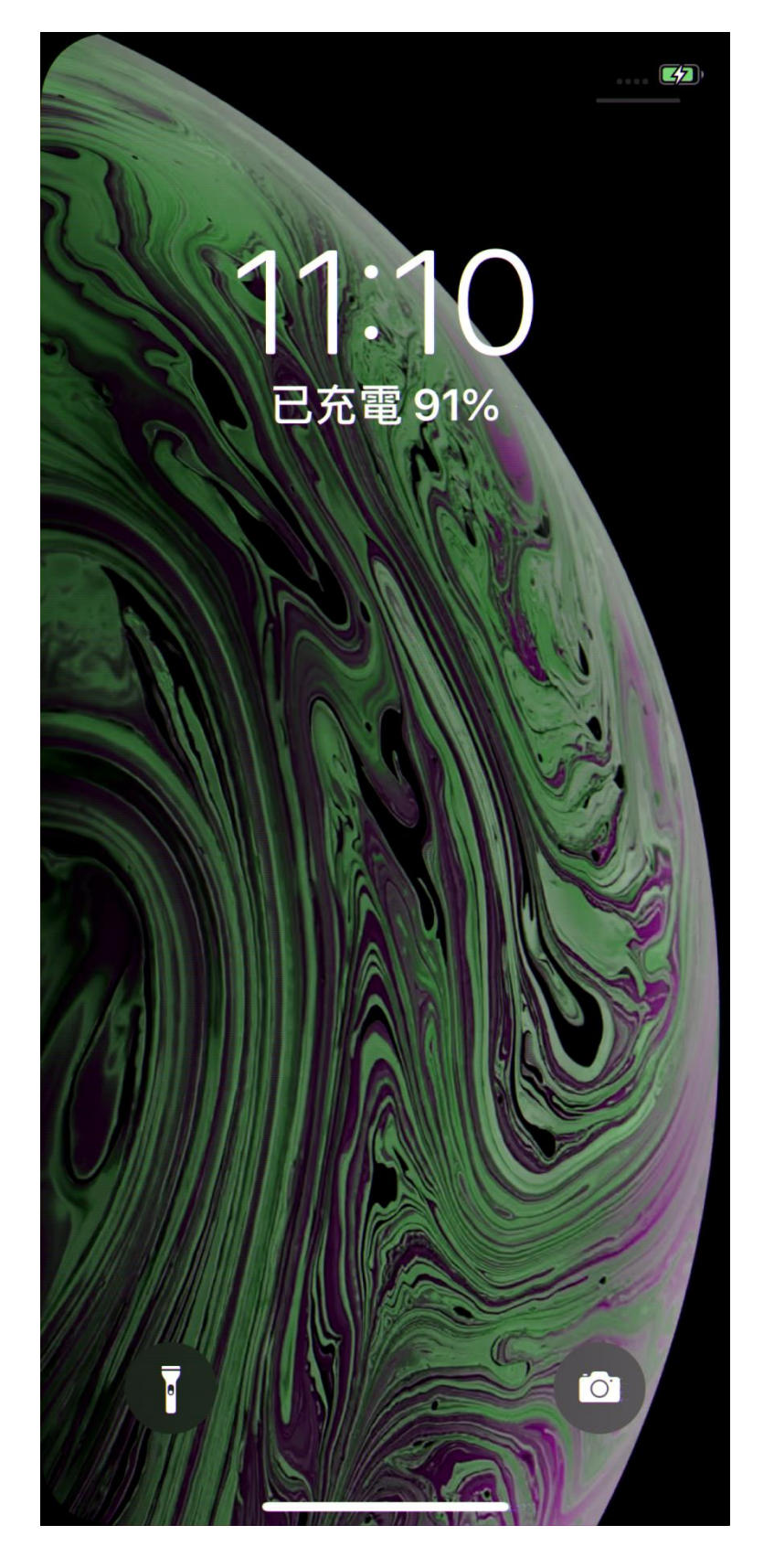

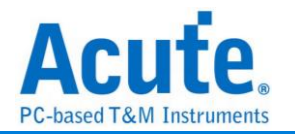

## 2. CMD mode – 1125 \* 2436

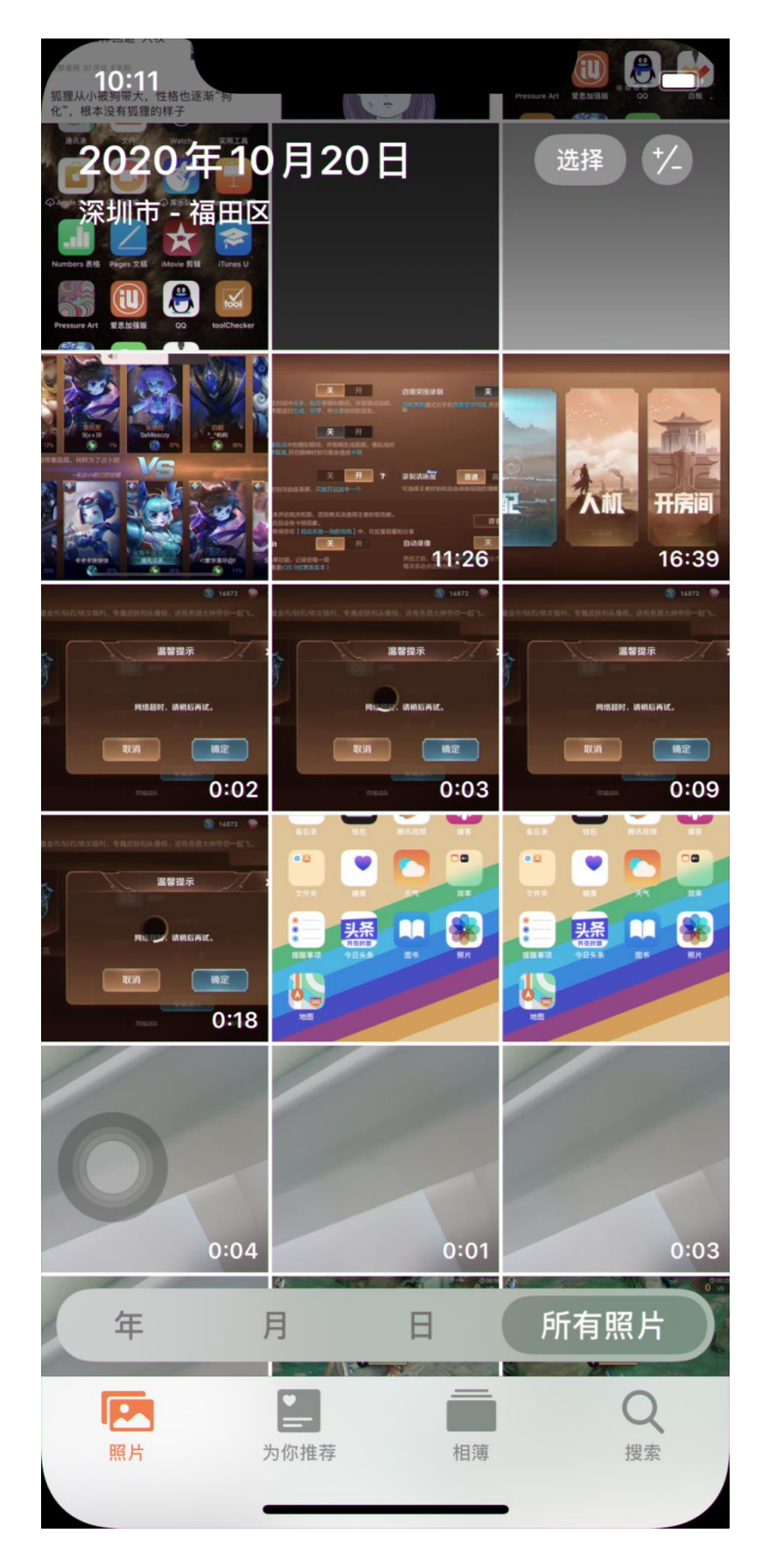

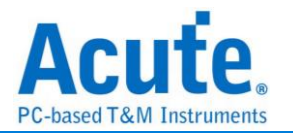

## 3. CMD mode – 1170 \* 2532

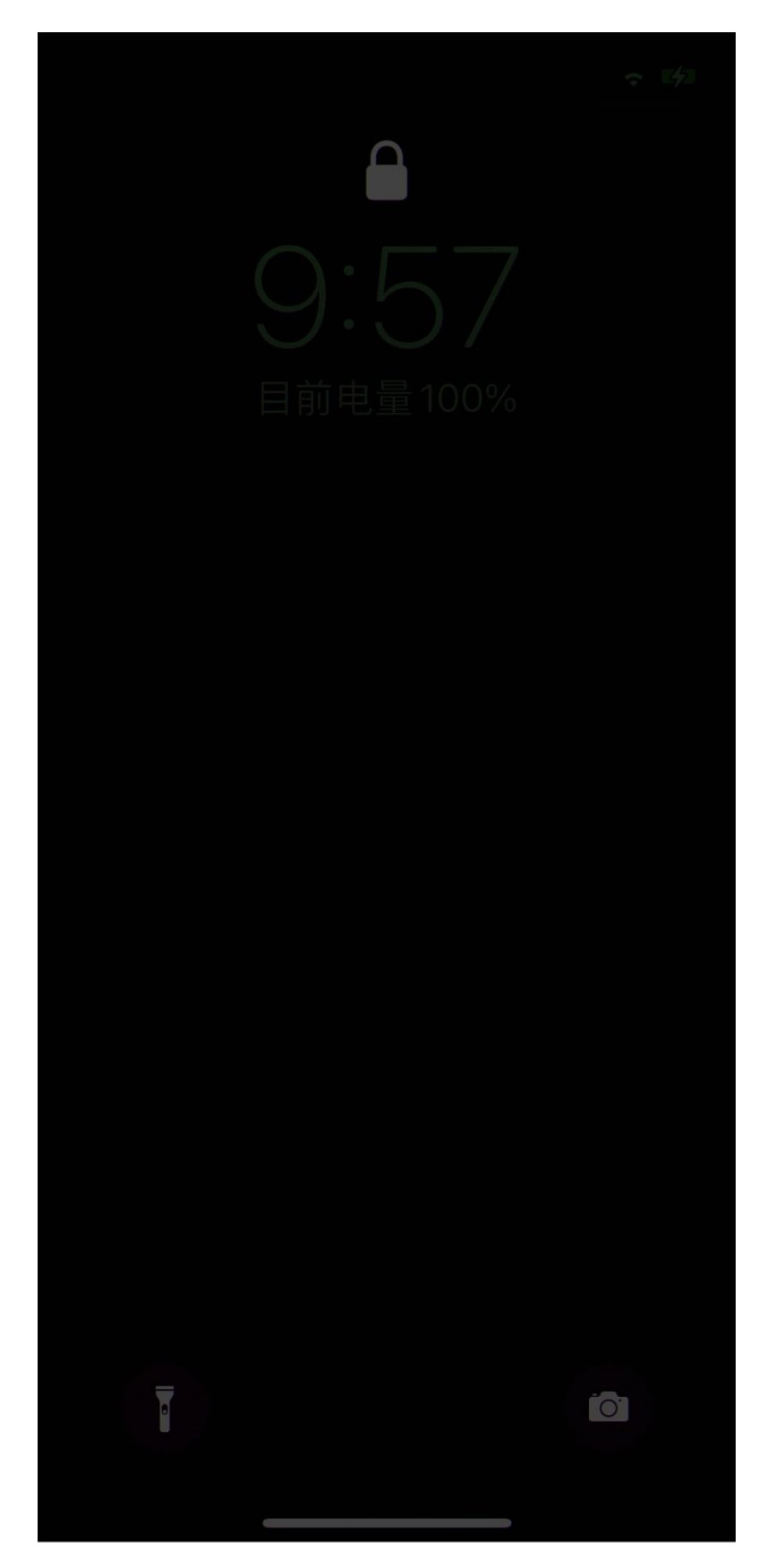